# 計量経済学実習資料

## 第3章 重回帰分析

【課題】教科書108-109ページの例5のデータ(表3-3)について、

- ① R を用いて重回帰分析をおこなってみる。
- 2 相関係数行列と偏相関係数行列を求める。

という2つのことをおこなってみよう。

#### **1.** Excelデータの作成

分析の準備として、Excel のデータファイルを作成しておく。ここでは、ex3-3.csv という名前 で、CSV 形式で保存する。

|    | А    | В        | С        | D        |
|----|------|----------|----------|----------|
| 1  | YEAR | CE       | YD       | YD1      |
| 2  | 1983 | 185234   | 219047   | 214658.4 |
| 3  | 1984 | 189610.5 | 223793.4 | 219047   |
| 4  | 1985 | 197124.2 | 230667.3 | 223793.4 |
| 5  | 1986 | 203577.3 | 236083.4 | 230667.3 |
| 6  | 1987 | 211994.4 | 240775.4 | 236083.4 |
| 7  | 1988 | 222311.8 | 253954.6 | 240775.4 |
| 8  | 1989 | 233017.5 | 265997.6 | 253954.6 |
| 9  | 1990 | 243711.2 | 279366.1 | 265997.6 |
| 10 | 1991 | 250592.4 | 291102.9 | 279366.1 |
| 11 | 1992 | 256900.5 | 295572.9 | 291102.9 |
| 12 | 1993 | 260282.1 | 297769.1 | 295572.9 |
| 13 | 1994 | 267276   | 302224.7 | 297769.1 |
| 14 | 1995 | 271955.8 | 304958.7 | 302224.7 |
| 15 | 1996 | 278575.1 | 305548.7 | 304958.7 |
| 16 | 1997 | 281151.7 | 309193   | 305548.7 |
| 17 | 1998 | 280228.3 | 311727.5 | 309193   |
| 18 | 1999 | 280262.4 | 311189   | 311727.5 |
| 19 | 2000 | 283412.8 | 310564.8 | 311189   |
| 20 | 2001 | 288066.6 | 306376.4 | 310564.8 |
| 21 | 2002 | 290377.5 | 309039   | 306376.4 |

## 2. Rプログラムの作成

「ファイル」-「保存」を選び、**ex3-3**という名前で保存する。ファイルの種類は R files (\*.R) を選ぶ。プログラムの実行は「**編集」-「すべて実行」**である。そこに次のようにプログラムを 入力していく。

```
data1 <- read.table("ex3-3.csv",header=TRUE, sep=",")
data1
reg1<-lm(CE~YD+YD1, data=data1)
summary(reg1)
windows()
plot(resid(reg1))</pre>
```

重回帰分析の場合、説明変数の数を増やせば増やすほど、その説明変数が被説明変数と無関係 であっても、決定係数の値は1に近づく。そのため、自由度修正済み決定係数で、モデルのあて はまりをチェックしなくてはならない。

「説明変数の数を増やせば増やすほど、その説明変数が被説明変数と無関係であっても、決定 係数の値は1に近づく。」ことを、実際に確かめてみよう。**ex2-5.R**にスライドに示したような、 阪神タイガース年間順位を加え、分析してみよう。

ex2-5.Rの末尾に、次のような命令を加えればよい。

```
data1$ht <- c(4, 4, 1, 3, 6, 6, 5, 6, 6, 2, 4, 5, 6, 6, 5, 6, 6, 6, 6, 4)
data1
reg2 <- lm(cr~yd+ht, data=data1)
summary(reg2)
windows()
plot(resid(reg2))</pre>
```

## 4. 相関係数、偏相関係数

R では2変量間の相関係数の行列を cor というコマンドで表示することができる。一方、偏相 関係数は計算して導出する必要がある。

**ex3-3.R** を次のように修正し、**ex3-3c.R** という名前で保存してみよう。なお、#で始まる文は コメント行である。これらの行は R の操作に直接関係ないが、後で自分のプログラムを見て、何 をやったのかを確認する時にあると便利である。

```
data1 <- read.table("ex3-3.csv", header=TRUE, sep=",")
data1
reg1<-lm(CE~YD+YD1, data=data1)
summary (reg1)
windows()
plot(resid(reg1))
#相関係数行列
±
cor(data1[, 2:4])
#
#偏相関
#
par. cor<-function(x, y, z) {
r. x. y\langle -cor(x, y) \rangle
r. y. z < -cor(y, z)
r. z. x < -cor(z, x)
par.r<-(r.x.y-r.z.x*r.y.z)/((sqrt(1-(r.z.x)^2))*(sqrt(1-(r.y.z)^2)))
return(par.r)
parcormat <- matrix(c(1, par.cor(data1$CE, data1$YD, data1$YD1), par.cor(data1$CE, data1$YD1,
data1$YD), par.cor(data1$CE, data1$YD, data1$YD1), 1, par.cor(data1$YD, data1$YD1, data1$CE),
par.cor(data1$CE, data1$YD1, data1$YD), par.cor(data1$YD, data1$YD1, data1$CE), 1), nrow=3,
nco1=3)
parcormat
```

R の分析結果はテキストファイルとして保存できるので、それをエディターやワープロソフトを使って読みこむことができる。また、グラフも画像形式で保存できるので、Word などで読みこむことが可能である。

ここでは、ex3-3cの出力結果と残差プロットをWordファイルにまとめてみよう。

🛄 手順

- ① 出力結果のウインドウをアクティブにして、「ファイル」-「ファイルを保存」を選び、 ex3-3c.txt という名前で保存する。(ここで、デフォルトのファイル名は、lastsave.txt と なっているが、適当に修正すること。)
- ② 残差プロットのウインドウをアクティブにして、「ファイル」-「別名で保存」を選ぶと、 どの画像形式で保存するかを選択することになる。ここでは bmp を選び、残差プロットという名前で保存する。
- ③ Word を開き、ex3-3c.txt のファイルを呼び出す。ファイルの種類を「すべてのファイル」 にしておけば、すべての形式のファイルを呼び出すことが可能である。
- ④ グラフファイルは、**挿入タブ**をクリックし、「図」ボタンをクリックして、**残差プロット**の ファイルを選べば良い。グラフの大きさは、右クリックで「サイズ」を選べば変更できる。
- 5 不要な部分を削除・修正し、タイトルと氏名、考察を加えればレポートが完成する。

○演習問題: ex3-3cの出力結果と残差プロットをまとめた Word ファイルに、考察を加えたレポートを完成させよう。